| •••• Bell LTE       |                | ® :                | * 89% 🔲         |
|---------------------|----------------|--------------------|-----------------|
|                     |                |                    |                 |
| Q Sear              | rch for places |                    |                 |
| <b>₽</b> }<br>₩ 60% |                | Range 3<br>ODO 245 | 322 km<br>43 km |
|                     | ENGINE         |                    |                 |
| Sta                 | )<br>art       | X<br>Stop          |                 |
|                     | DOORS          |                    |                 |
| ے<br>ب<br>Loo       | ck             | ب<br>Unlock        |                 |
| 습<br>Home           | کے<br>Map S    | ഹ<br>Status S      | Support         |
|                     | $\bigcirc$     |                    |                 |

# AcuraLink

AND AT&T HOTSPOT ENROLLMENT GUIDE

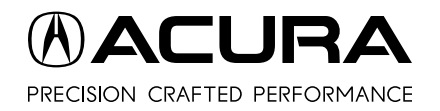

## DOWNLOAD THE APP

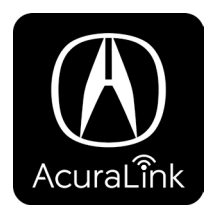

AcuraLink<sup>™</sup> uses a sleek interface to let you seamlessly connect your Acura with your smartphone. The AcuraLink<sup>™</sup> app is free to download and enhances your Acura's functionality.

To take advantage of the wide array of great features AcuraLink<sup>™</sup> has to offer, follow the steps provided in this pamphlet.

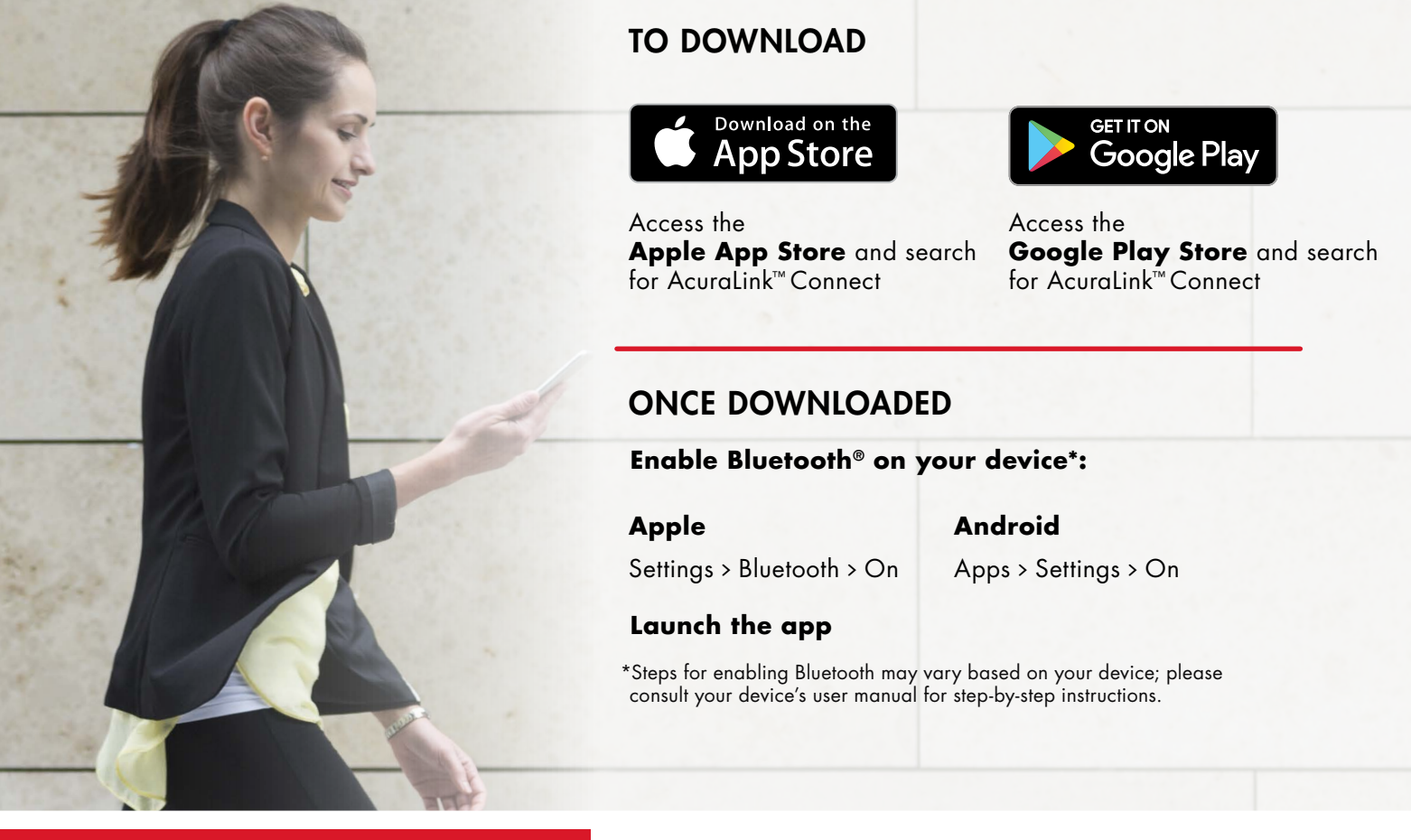

#### **ACURALINK™ BENEFITS**

With AcuraLink<sup>™</sup>, you'll have access to a whole world of features and benefits, including finding points of interest, security monitoring, remote start, maintenance reminders and so much more. For more information on AcuraLink<sup>™</sup>, visit: **acura.ca/owners/acuralink** or **acurahelp.ca** 

#### **BLUETOOTH® PHONE PAIRING**

To support full feature functionality, please ensure your Bluetooth-enabled device is connected to the vehicle. To do so, select Bluetooth Phone Pairing within User Guides under the Support tab of AcuraLink and follow the step-by-step instructions to finish the setup process.

#### 90-DAY TRIAL PERIOD

As your 90-day trial nears the end, you will receive periodic subscription notifications. Subscribe before your 90-day trial is up to continue enjoying AcuraLink<sup>™</sup> services without interruption.

## **ENROLLMENT PROCESS**

You must register for an AcuraLink account to enjoy all the benefits the app offers. Enrollment is as easy as following this simple, self-guided process.

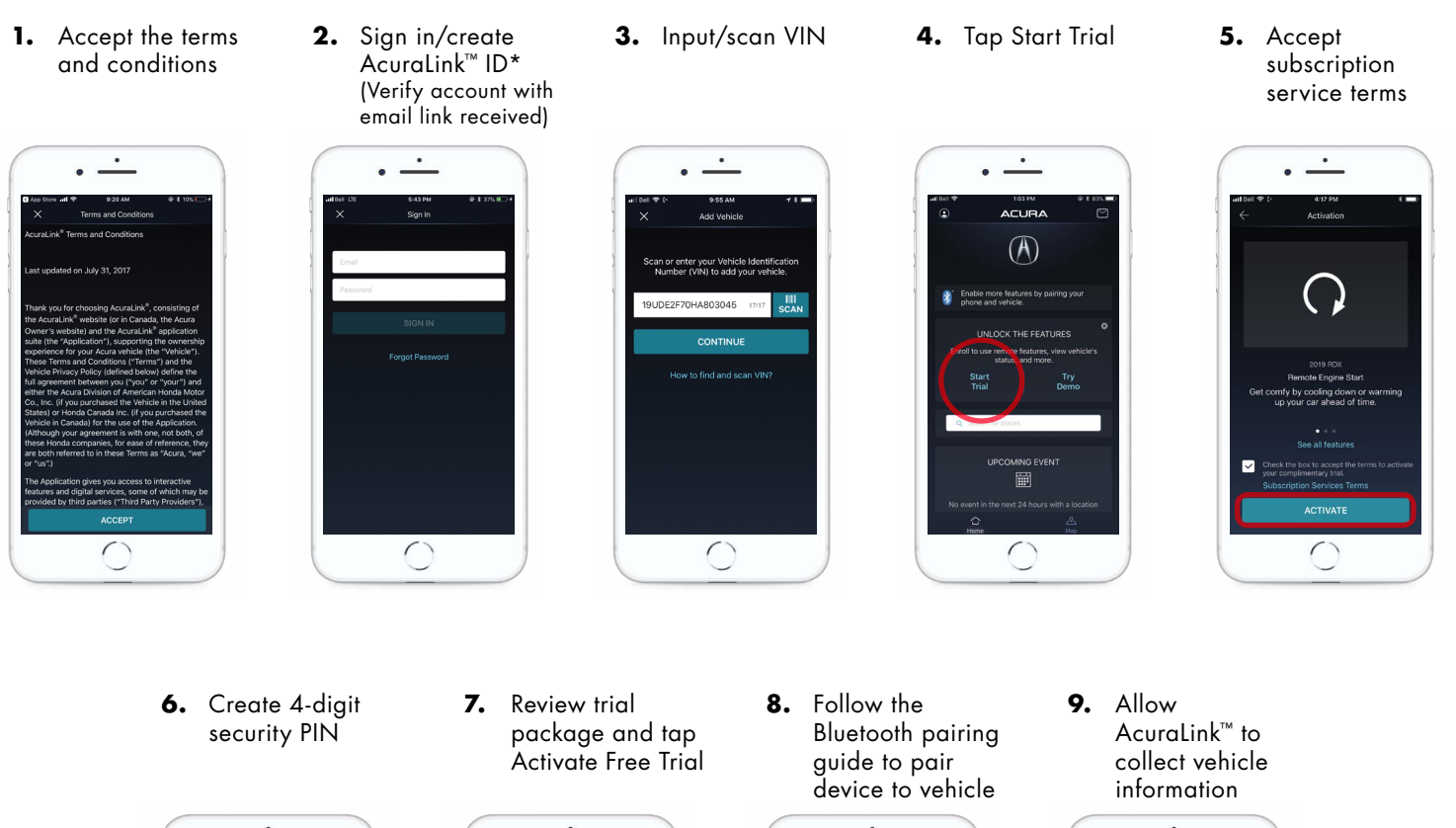

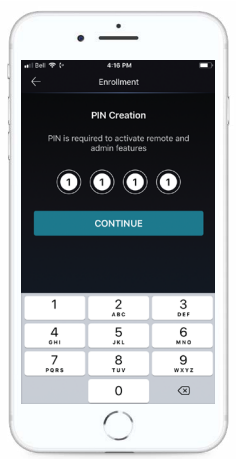

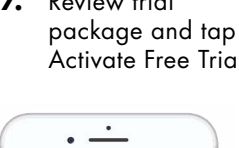

niov all Acurat ink f

Try Demo

 $\bigcirc$ 

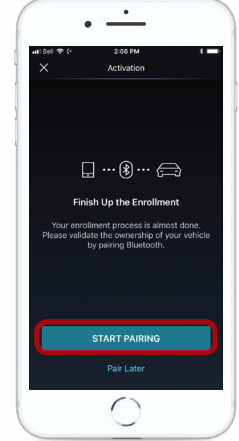

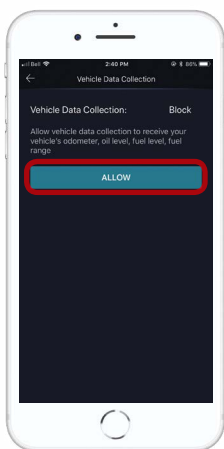

## AT&T 4G LTE WI-FI HOTSPOT: FREE TRIAL

**How Do I Activate the Free Trial?** The complimentary trial subscription of 3GB or three months is easy to activate. Here's a look at how you can sign up your Acura\*.

1. Visit att.com/acura and click Sign Up

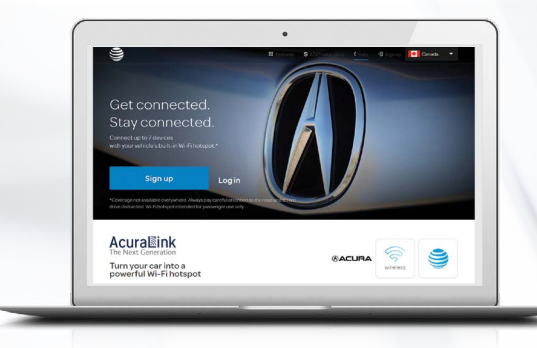

3. Choose myVehicle user ID and password

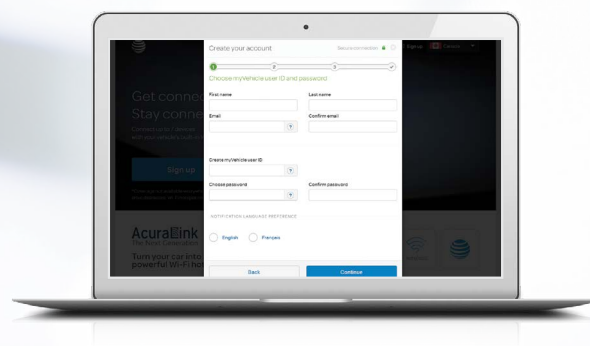

5. Enter and confirm contact information

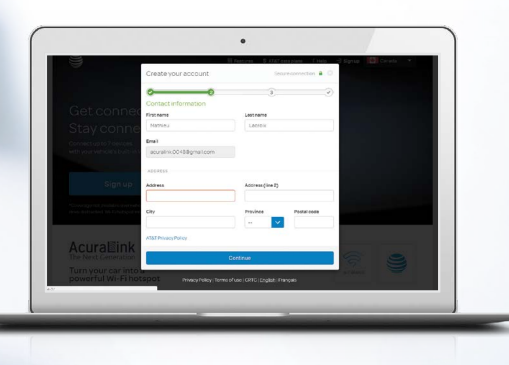

2. Enter VIN and select country

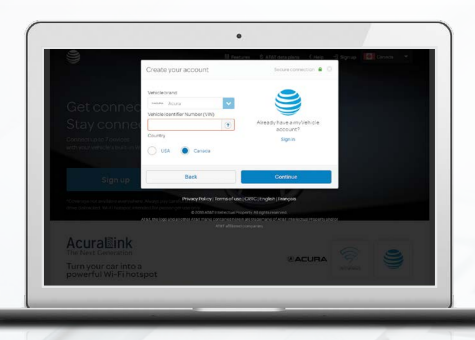

4. Enter verification code from email

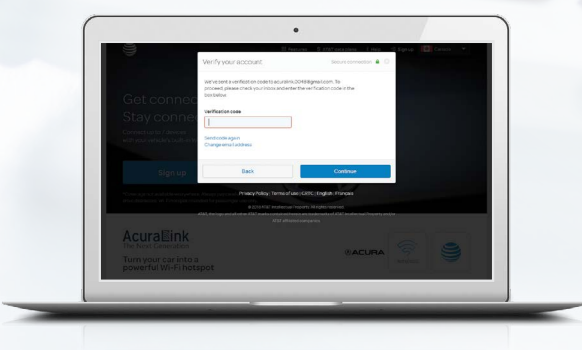

6. Follow remaining on-screen instructions

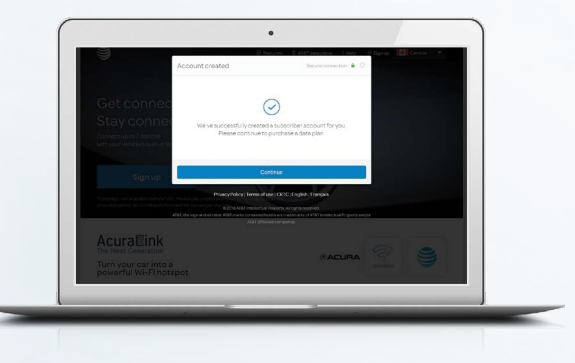

\*Enrollment process shown applies only to Acura vehicles equipped with the AT&T 4G LTE Wi-Fi hotspot.

### MORE INFORMATION

For additional information and pricing for AT&T 4G LTE Wi-Fi hotspot pre-paid plans, please visit **att.com/acura** 

For more information, visit acurahelp.ca to view a quick tutorial video on how to enroll in the AT&T 4G LTE Wi-Fi hotspot.